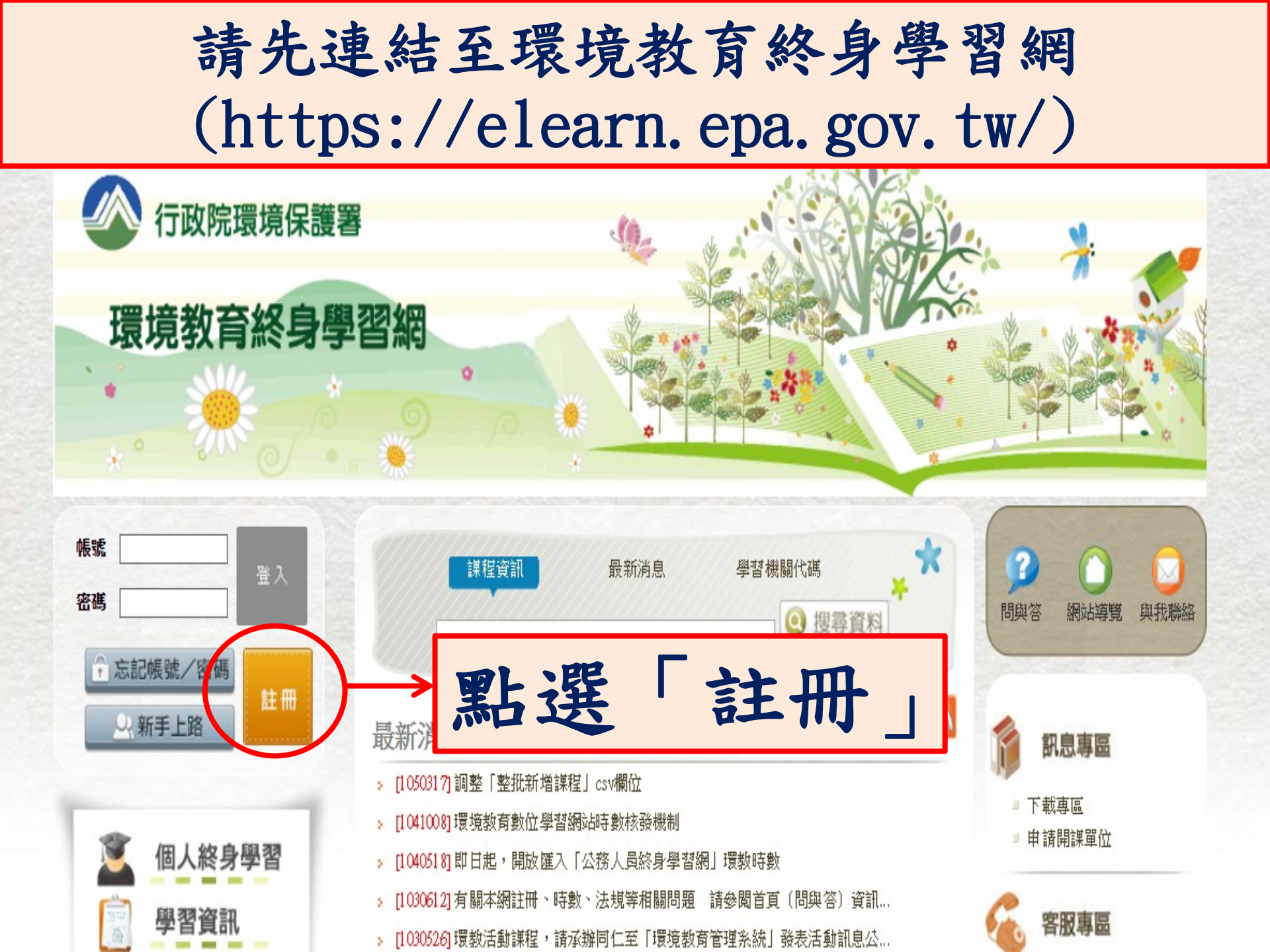

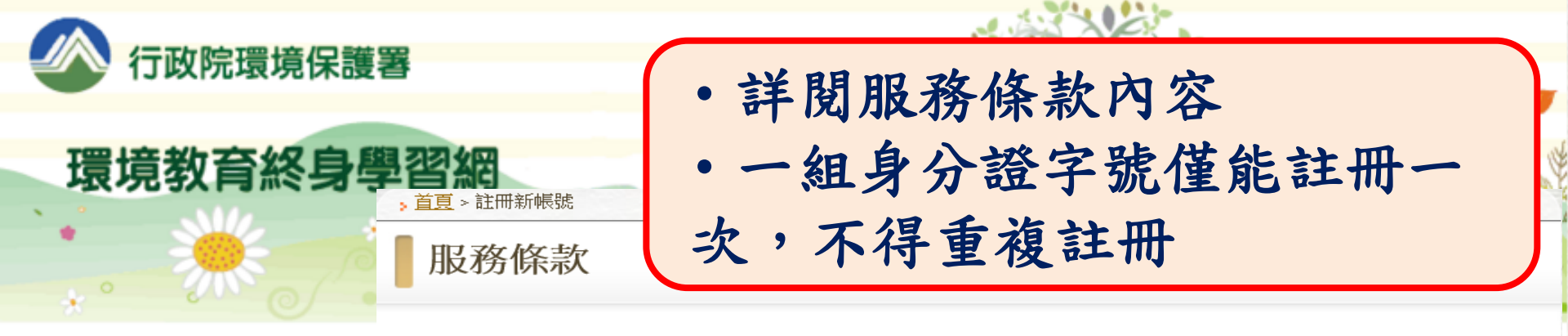

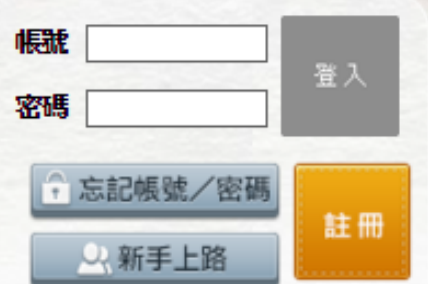

個人終身學習

學習護照介紹

「勾選」

學習資訊

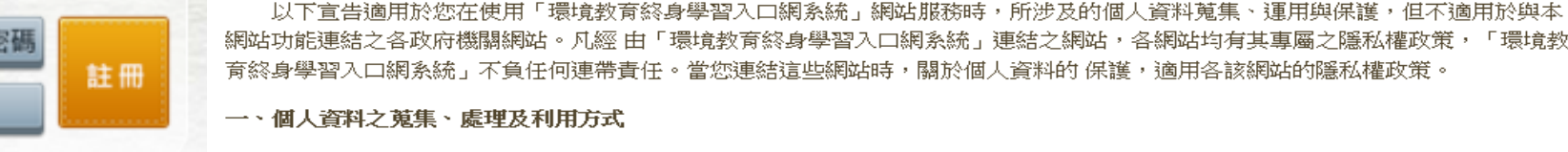

(一)對於會員所登錄或留存之個人資料,除下列情況外,本網站同意在未獲得會員同意以前,不對外揭露會員之姓名、身分證字 號、地址、電子郵件地址及其他依法受保護之個人資料:

親愛的朋友,感謝您蒞臨行政院環境保護署建置之「環境教育終身學習入口網系統」,關於您的個人資料保護權益,行政院環境

保護署絕對尊重並予以保護。為了幫助您瞭解「環境教育終身學習入口網系統」如何進行蒐集、處理、利用及保護您所授權之個人資

1.基於環境教育法第19條、第24條及環境教育法施行細則第11第2項之規定,用於環境教育執行成果之查核、統計及分析。 2.受司法機關或其他有權機關基於法定程序之要求。

3.為保障本網站之財產及權益。

4.在緊急情況下為維護其他會員或第三人之人身安全。

(二)對於會員所登錄或留存之個人資料,會員同意本網站,得於合理之範圍內蒐集、處理、保存、傳遞及使用該等資料,以提供 使用者其他資訊或服務、或作成會員統計資料、或進行關於網路行為之調查或研究,或為任何之合法使用,或提供其他服 務。

## 1、個人應盡之義務

料,請您務必詳細閱讀下列資訊。

(一)維持密碼及帳號的機密安全,是「環境教育終身學習入口網系統」》點選「我已同意 (二) 請勿將帳號與密碼洩露或提供予第三人知悉, 或出借或轉讓他人使用

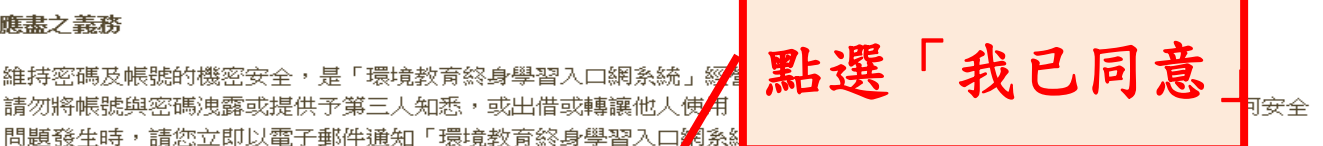

## 目前有效鑽照(人) 372363

(三)確保每次連線完畢,均會登出帳號使用以保護個人帳號不會遭到其他人濫用。若您是與他人共享電腦或使用公共電腦,切記 要關閉瀏覽器視窗,以防止他人讀取您的個人資料或信件。 (四) 本網站就會員的行為是否符合會員規範,有最終決定權。若本網站決定會員的行為違反本會員規範或任何法令,會員同意本 網站得隨時停止帳號使用權或清除帳號,及停止使用本網洛服務。會員在違反法律規定之情事,應自負法律責任。

☑我已經詳細閱讀並同意以上服務條款

我已同意

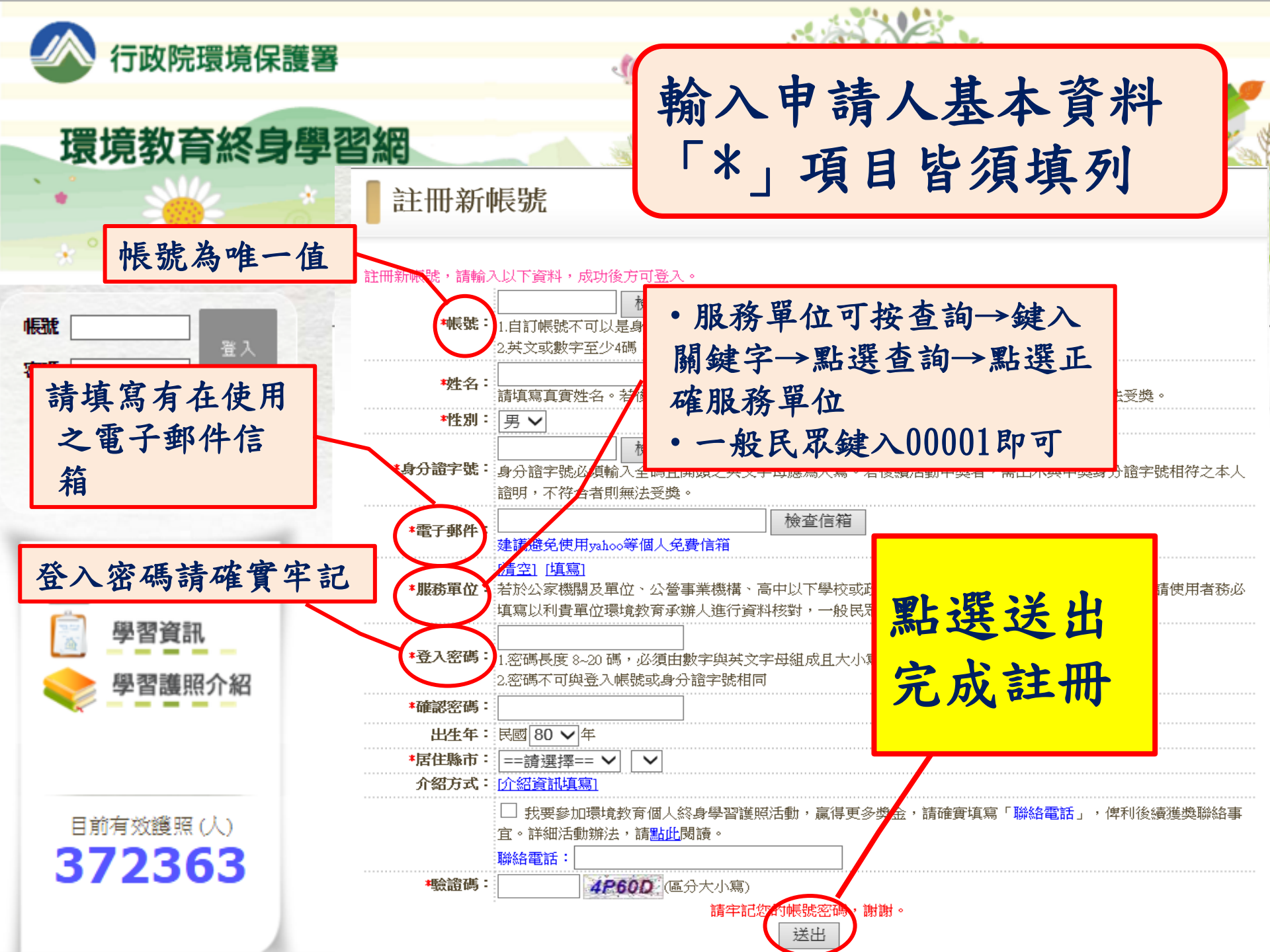

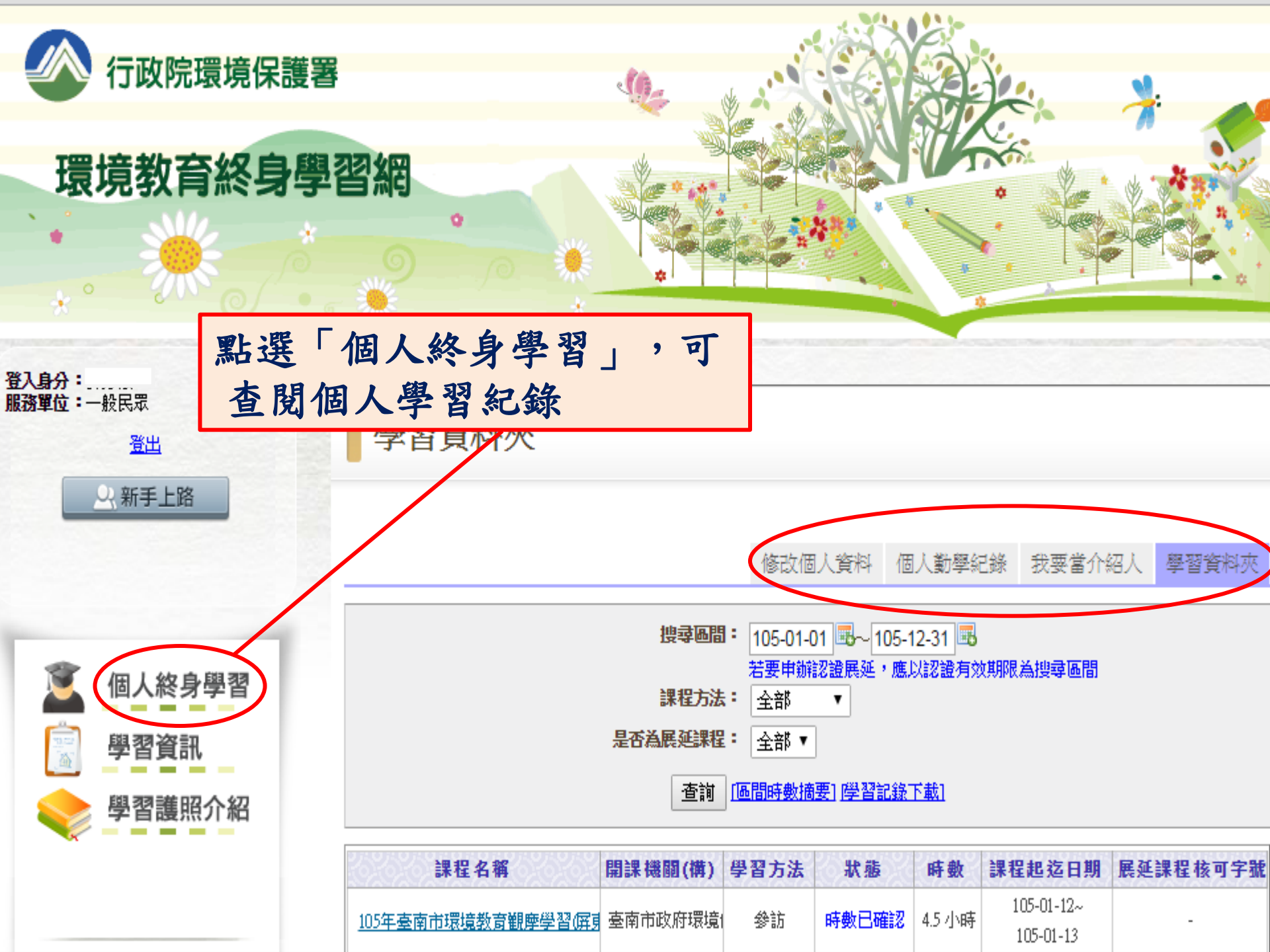

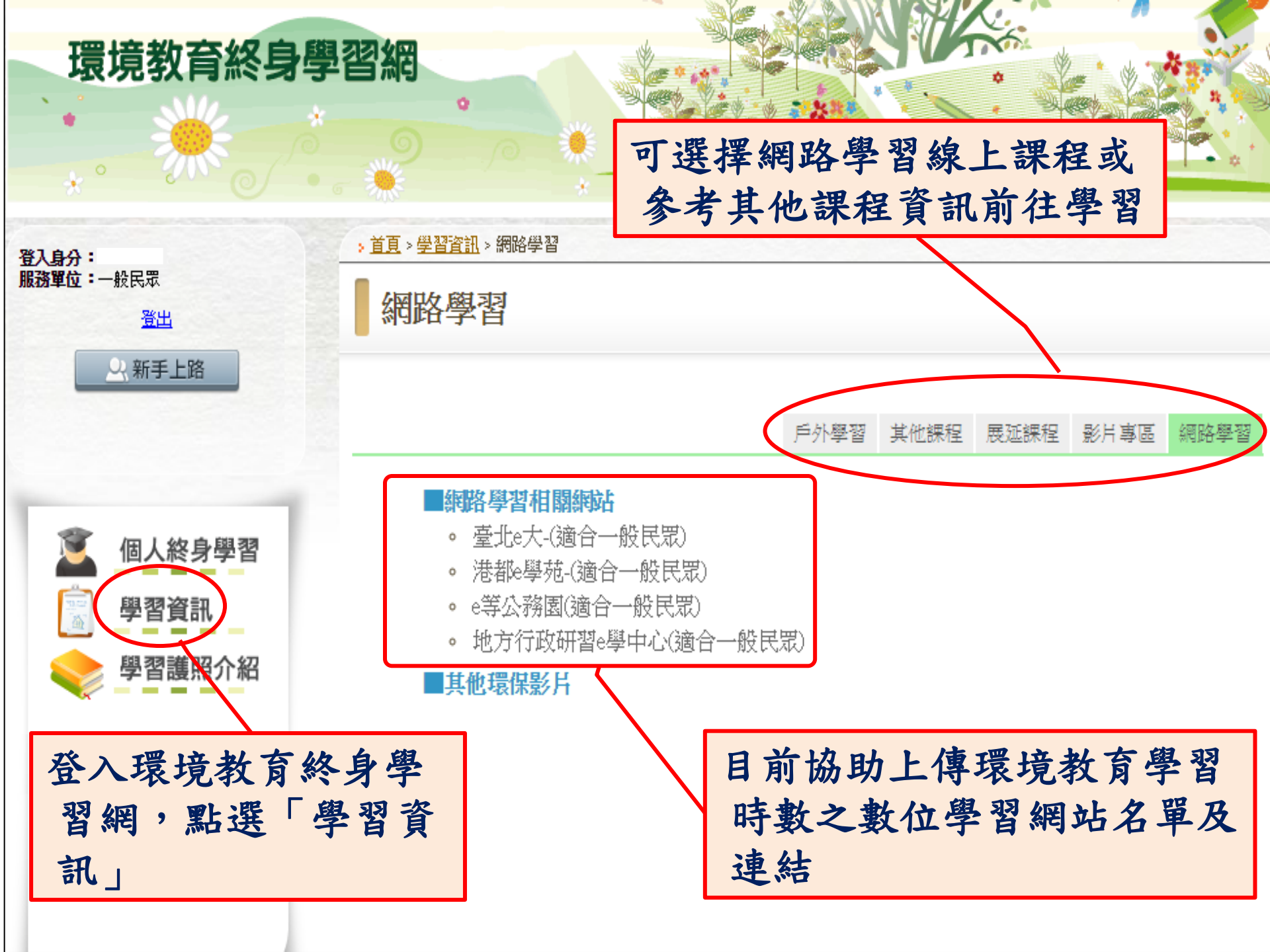